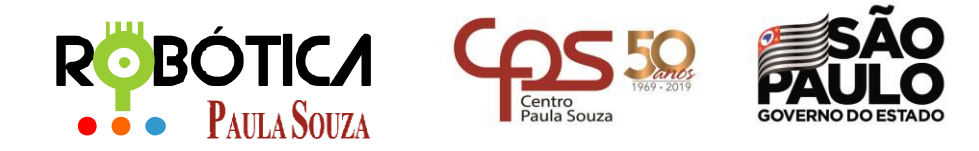

Unidade do Ensino Médio e Técnico – Cetec Capacitações

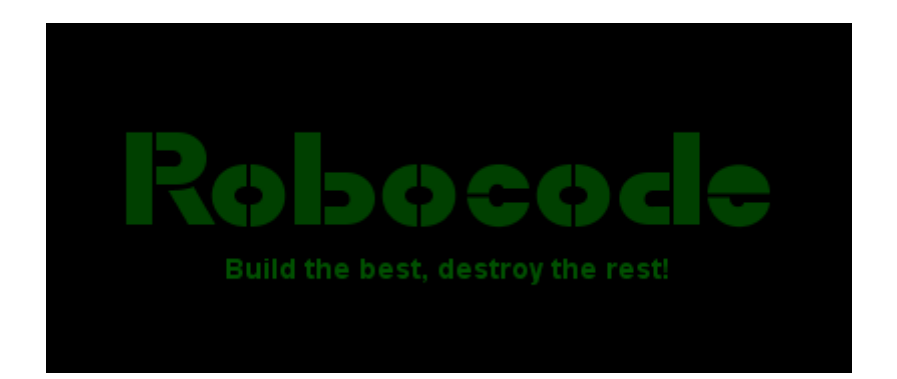

# ROBÓTIC/ Paula Souza

2019 São Paulo

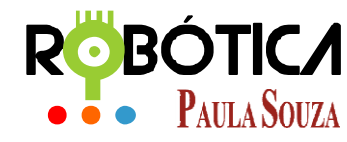

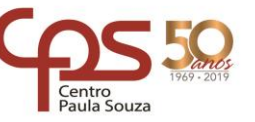

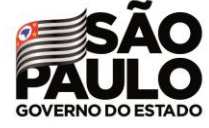

Unidade do Ensino Médio e Técnico – Cetec Capacitações

# Baixando e instalando o Java

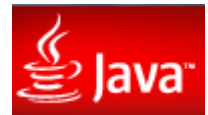

### ATENÇÃO, 03 Dicas antes de INICIAR:

DICA 01: Caso precise de alguma ajuda para conhecer mais sobre o JAVA ou solucionar eventuais problemas que possa ocorrer após a instalação, é recomendado visitar o site: Central de Ajuda do Java - Instalando o Java: http://www.java.com/pt BR/download/help/index installing.xml

**DICA 02:** Se já existir o **JAVA** instalado em seu computador, é bom verificar se ele está atualizado, para isso acesse no link: <u>http://www.java.com/pt\_BR/download/</u>

DICA 03: Site de dúvidas JAVA: <u>http://www.java.com/pt\_BR/download/help/</u>

# 1. Site Oficial JAVA

Para iniciar o download do JAVA siga até:

Windows x64

<u>http://www.oracle.com/technetwork/java/javase/downloads/jdk8-downloads-2133151.html</u> e escolha a versão do Java para instalação de acordo com seu Sistema Operacional. Obs: note que neste caso foi realizado o download do arquivo para Windows 64 bits:

| Java SE Development Kit 8u201                                                                                                    |           |                                       |  |  |
|----------------------------------------------------------------------------------------------------|-----------|---------------------------------------|--|--|
| You must accept the Oracle Binary Code License Agreement for Java SE to download this software.<br>Thank you for accepting the Oracle Binary Code License Agreement for Java SE; you may now download this software. |           |                                       |  |  |
| Product / File Description                                                                                                    | File Size | Download                              |  |  |
| Linux ARM 32 Hard Float ABI                                                                                                    | 72.98 MB  | jdk-8u201-linux-arm32-vfp-hflt.tar.gz |  |  |
| Linux ARM 64 Hard Float ABI                                                                                                    | 69.92 MB  | jdk-8u201-linux-arm64-vfp-hflt.tar.gz |  |  |
| Linux x86                                                                                                    | 170.98 MB | jdk-8u201-linux-i586.rpm              |  |  |
| Linux x86                                                                                                    | 185.77 MB | jdk-8u201-linux-i586.tar.gz           |  |  |
| Linux x64                                                                                                    | 168.05 MB | jdk-8u201-linux-x64.rpm               |  |  |
| Linux x64                                                                                                    | 182.93 MB | jdk-8u201-linux-x64.tar.gz            |  |  |
| Mac OS X x64                                                                                                    | 245.92 MB | jdk-8u201-macosx-x64.dmg              |  |  |
| Solaris SPARC 64-bit (SVR4 package)                                                                                                    | 125.33 MB | jdk-8u201-solaris-sparcv9.tar.Z       |  |  |
| Solaris SPARC 64-bit                                                                                                    | 88.31 MB  | jdk-8u201-solaris-sparcv9.tar.gz      |  |  |
| Solaris x64 (SVR4 package)                                                                                                    | 133.99 MB | jdk-8u201-solaris-x64.tar.Z           |  |  |
| Solaris x64                                                                                                    | 92.16 MB  | jdk-8u201-solaris-x64.tar.gz          |  |  |
| Windows x86                                                                                                    | 197.66 MB | jdk-8u201-windows-i586.exe            |  |  |

207.46 MB + jdk-8u201-windows-x64.exe

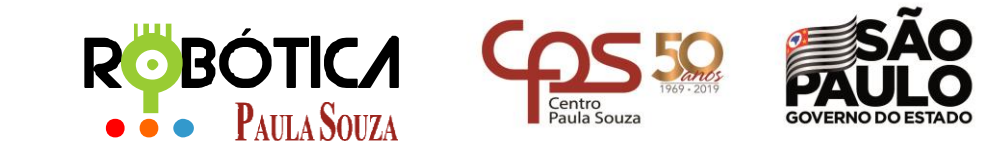

Unidade do Ensino Médio e Técnico – Cetec Capacitações

Após terminar o Download, vá até a pasta **Downloads** do seu Windows e procure pelo arquivo JDK que acabou de baixar.

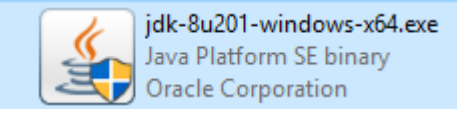

#### Após dar duplo clique no programa, aparecerá uma tela, clique em NEXT:

| ៅ Java SE Development Kit 8 Update 201 (64-bit) - Setup                                                      | × |
|----------------------------------------------------------------------------------------------------|---|
|                                                                                                    |   |
| Welcome to the Installation Wizard for Java SE Development Kit 8 Update 201                                  |   |
| This wizard will guide you through the installation process for the Java SE Development<br>Kit 8 Update 201. |   |
| The Java Mission Control profiling and diagnostics tools suite is now available as part of the JDK.          |   |
| Next > Cancel                                                                                                |   |

#### Na próxima tela, podemos instalar todos os itens, clique em NEXT:

| 😹 Java SE Development Kit 8 Update 201 (64-bit) - Custom Setup                                                                                                    |                                                                                                    |  |  |  |
|----------------------------------------------------------------------------------------------------|----------------------------------------------------------------------------------------------------|--|--|--|
|                                                                                                    |                                                                                                    |  |  |  |
| Select optional features to install from the list below. You can change your choice of features after<br>installation by using the Add/Remove Programs utility in the Control Panel |                                                                                                    |  |  |  |
| Source Code                                                                                                    | Feature Description<br>Java SE Development Kit 8<br>Update 201 (64-bit), including<br>the JavaFX SDK, a private JRE,<br>and the Java Mission Control<br>tools suite. This will require<br>180MB on your hard drive. |  |  |  |
| Install to:<br>C:\Program Files\Java\jdk1.8.0_201\                                                                                                    | <u>C</u> hange                                                                                                    |  |  |  |
| < <u>B</u> ack                                                                                                    | Next > Cancel                                                                                                    |  |  |  |

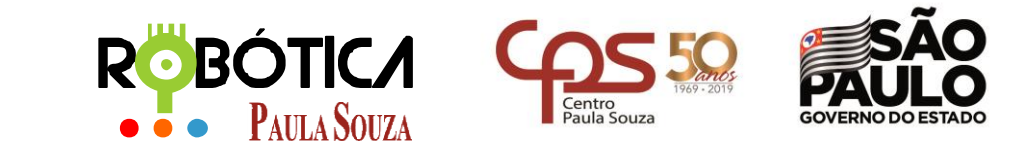

Unidade do Ensino Médio e Técnico – Cetec Capacitações

#### Instalando...:

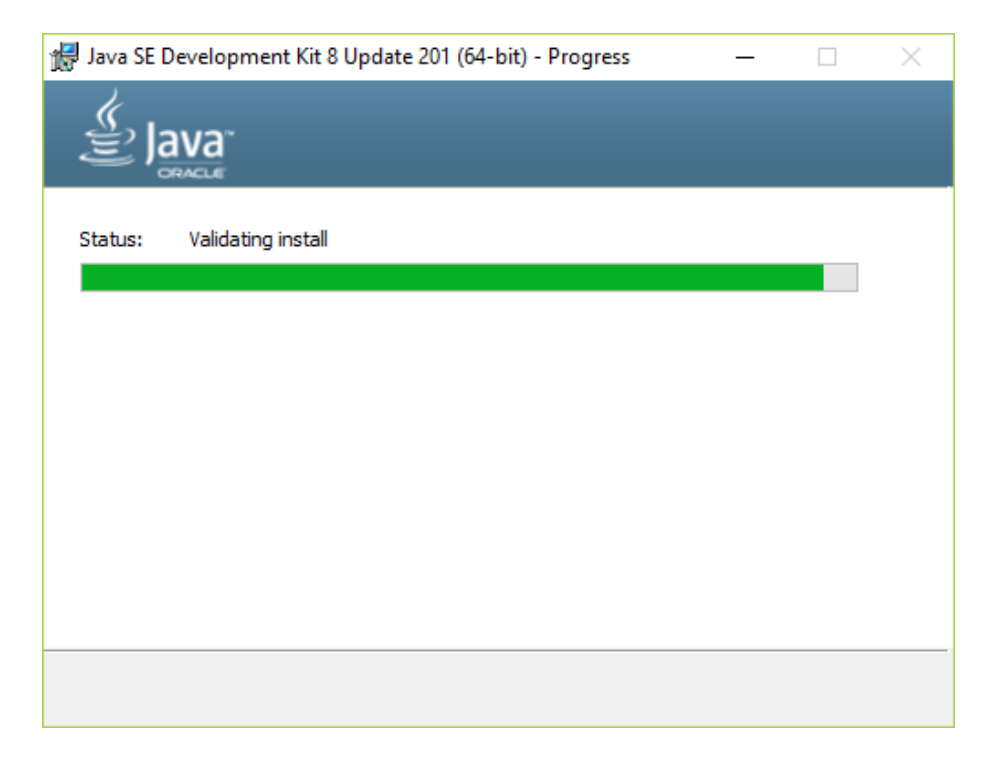

Instalado com sucesso, clique em CLOSE:

| 😹 Java SE Development Kit 8 Update 201 (64-bit) - Complete                                                                                               | × |
|----------------------------------------------------------------------------------------------------|---|
| Java<br>Bava                                                                                                    |   |
| Java SE Development Kit 8 Update 201 (64-bit) Successfully Installed                                                                                     |   |
| Click Next Steps to access tutorials, API documentation, developer guides, release notes<br>and more to help you get started with the JDK.<br>Next Steps |   |
| Close                                                                                                    |   |

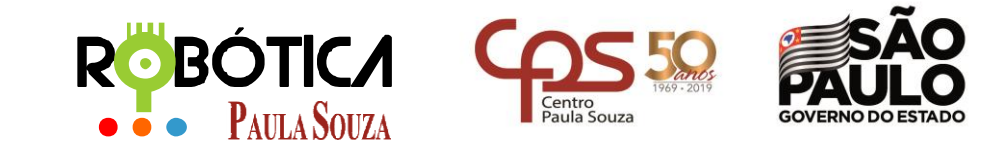

Unidade do Ensino Médio e Técnico – Cetec Capacitações

# 2 Referências

[1] Autor Desconhecido. **Site Oficial ROBOCODE**. Disponível em: <u>http://robocode.sourceforge.net/.</u> Acesso em 10 de março de 2019.

[2] Autor Desconhecido. **Site Oficial JAVA**. Disponível em: <u>http://www.java.com/pt\_BR/</u>. Acesso em 10 de março de 2019.